# 情報共有システム利用開始に関する説明会 資料2

# あいち建設情報共有システムの<br /> 利用の流れと機能の概要について

- 1. 愛知県発注工事での利用の流れ
  - 1-1. 情報共有システム全体の流れ
  - 1-2. 情報共有システム利用申込みの流れ
  - 1-3.利用料金と支払い
- 2. 機能の概要について
  - 2-1. システムメニューについて
  - 2-2. 機能の概要について

### 

### 1-1.システム全体の流れ

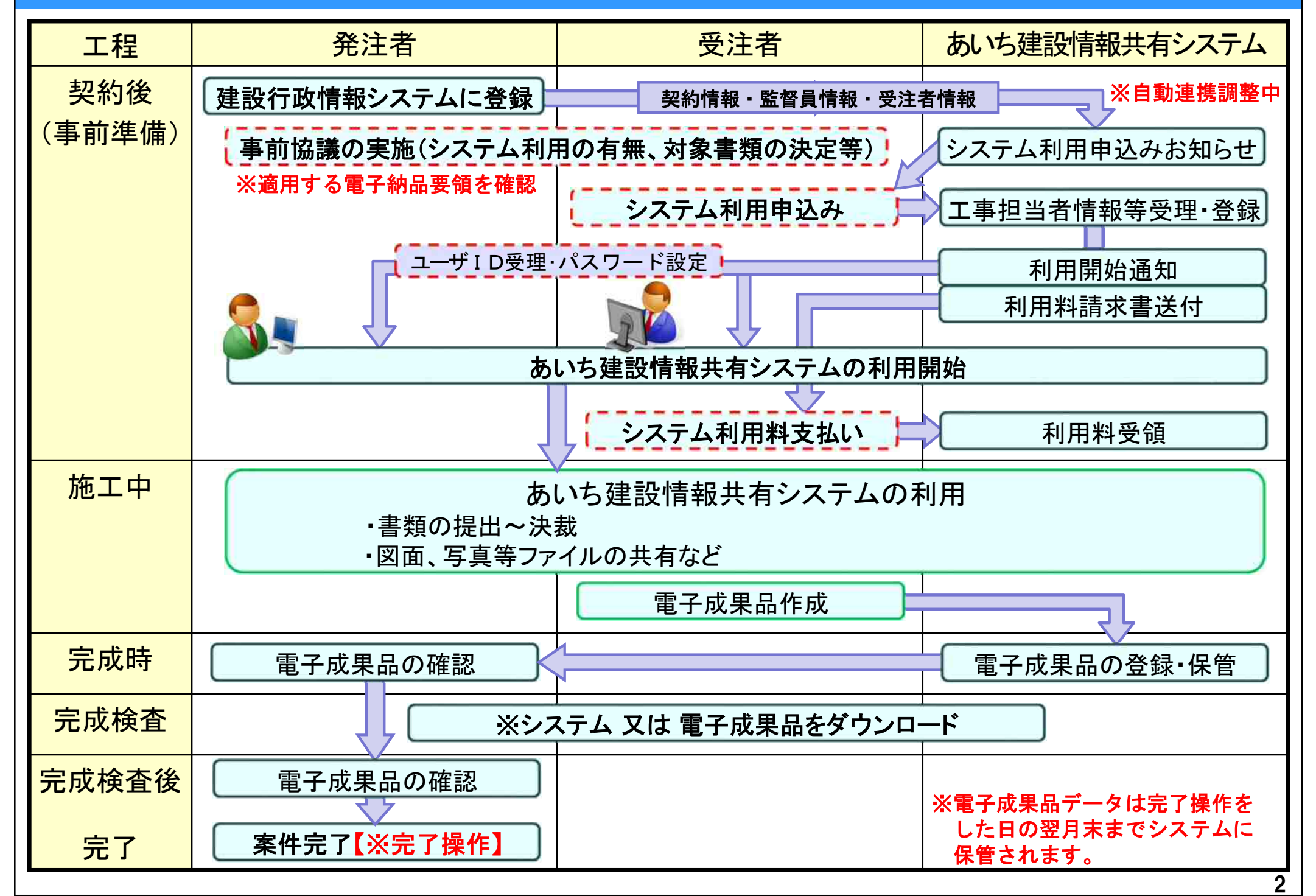

### 1-2. システム利用申込みの流れ

#### 契約後~システム利用開始までの流れ

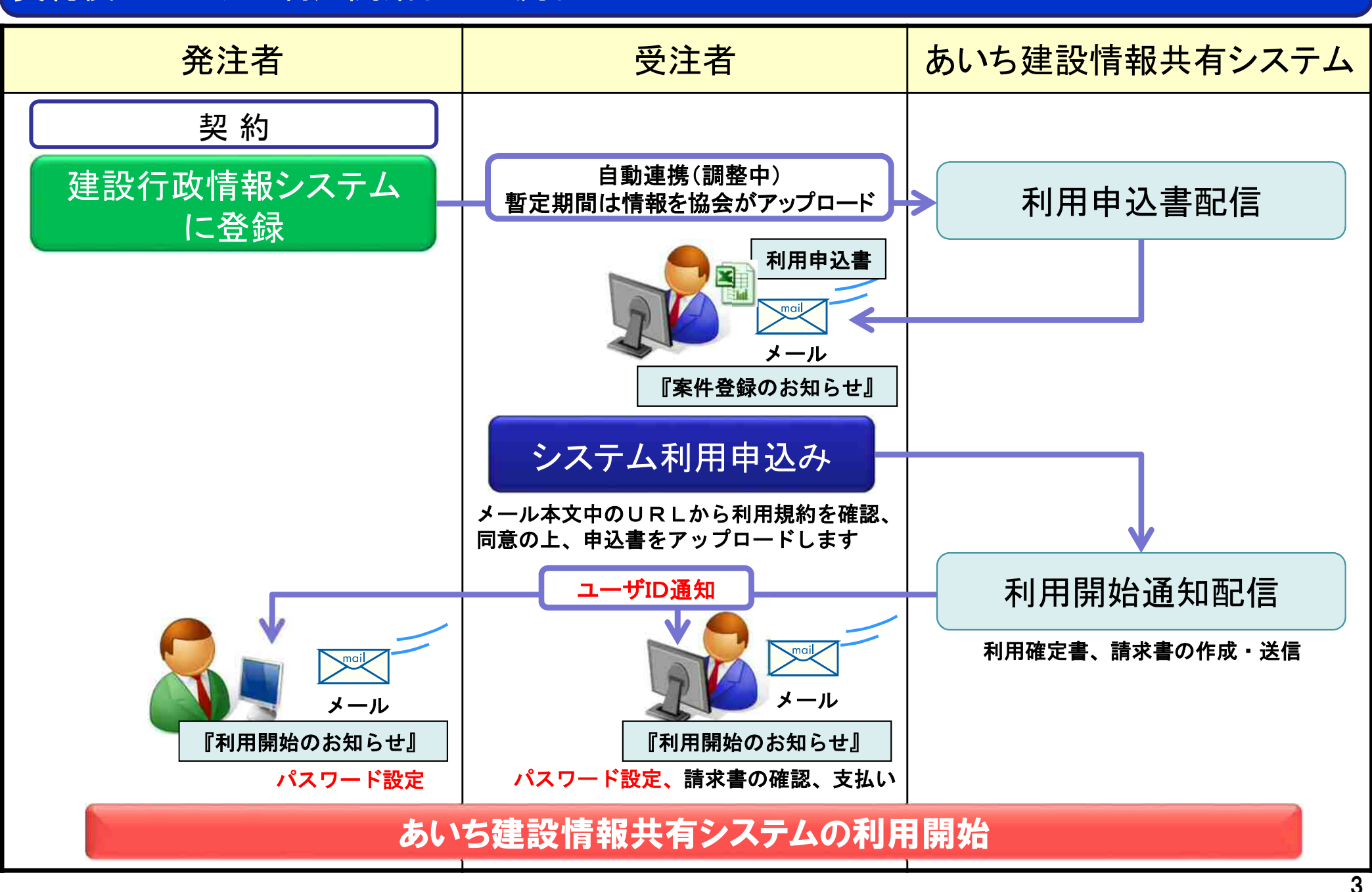

# 1-2. システム利用申込の流れ(記入方法①)

#### 利用申込書が添付されたメール「案件登録のお知らせ」が届きます。利用申込書(1/3)

| ■お申込情報      |                    |                                                                                            |         |            |
|-------------|--------------------|--------------------------------------------------------------------------------------------|---------|------------|
| (フリガナ)      | ) マルマルマルマルカイシ      | *                                                                                          | 승차 名等   | の表示済み内容を確認 |
| 五社(四体)名     | 0000会社             |                                                                                            |         | の項日を入力する。  |
| 代表者 氏名      | <u>#</u>           |                                                                                            |         |            |
|             | 00 太郎              |                                                                                            |         |            |
| 郵便番号<br>住所  | т 999 - 9999       |                                                                                            | _       |            |
| 11.01       | 00県00市00町0         | 00                                                                                         |         |            |
| 2-11-12-11- |                    | /                                                                                          |         |            |
| 申込者氏名(ノリカナ  |                    |                                                                                            |         |            |
|             | 00 Xm              |                                                                                            | _       |            |
| 部門名         | 00請求部門             |                                                                                            |         |            |
| メールアドレス     | seikyuusaki@mailjp |                                                                                            |         |            |
| 電話番号        | 00-0000-0000       |                                                                                            |         |            |
| ■システム利用期間(  | ご契約期間)※注意          | 事項をご確認ください                                                                                 |         |            |
| 利用終了日(末日固定) | 西暦 2020 年 4        | 月末日                                                                                        |         |            |
| ■サービス内容、利用  | 料金について             |                                                                                            |         |            |
| サービス内容      | あいち建設情報共有シス        | テム提供サービス                                                                                   |         |            |
| 利用料金(税抜価格)  | 75,000 ⊨           | 別違消費税相当額を申し受けます。お支払は一括払いとなります。<br>お申込み完了時に請求書をメールで送付させていただきますので<br>お支払期日までに指定の口座にお振込みください。 | 利用規約    | をお読みいただき、  |
|             |                    | 注)お支払いただいた料金は返金できません。ご注意ください。                                                              | 『 〇 』をi | 選択する。      |

### 1-2. システム利用申込の流れ(記入方法②)

#### 利用申込書(2/3)

| いち建設情報共有シ  | ハステム提供サービス 利用申込書 【工事】               | 2/3      |                 |
|------------|-------------------------------------|----------|-----------------|
| 2. 案件情報    |                                     |          |                 |
| の項目をご記     | 入下さい。※項目名にマウスカーソルを合わせると記入例が表示されます。  |          |                 |
| ■工事情報      |                                     |          |                 |
| 工事名        | 00000 <b>工</b> 事                    |          |                 |
| 工事番号       | 2019-123456                         |          |                 |
| 発注機関名      | 〇〇〇建設事務所                            |          |                 |
| 当初請負金額(税込) | 9,999,999円                          | i        | 商用する電子納品要領を選択する |
| 工期 (自)     | 2019年10月1日                          | <b>—</b> | ※利用開始後は変更できませんの |
| (至)        | 2020年3月31日                          |          | ご注意ください。        |
| 電子納品要領     | 愛知県電子納品運用ガイドライン(案)(土木編)平成29年3月版【土木】 |          |                 |

| 会社名  | 0000会社       |  |  |  |  |  |
|------|--------------|--|--|--|--|--|
| 郵便番号 | 999-9999     |  |  |  |  |  |
| 住所   | 00県00市00町000 |  |  |  |  |  |
| 電話番号 | 00-0000-0000 |  |  |  |  |  |

<納品物作成に関して> 本サービスでご利用いただける電子納品の適用要領・基準類は以下のとおりです。 ※ご利用開始後は、変更できません。 ・エ事完成図書の電子納品等要領 平成28年3月 ・CAD製図基準 平成28年3月 ・デジタル写真管理情報基準 平成28年3月 ・地質・土質調査成果電子納品要領 平成28年10月

### 1-2.システム利用申込の流れ(記入方法③)

#### 利用申込書(3/3)

あいち建設情報共有システム提供サービス 利用申込書 【工事】

3. 利用者情報

の項目をご記入下さい。※項目名にマウスカーソルを合わせると記入例が表示されます。

■受注者情報

ユーザIDをお持ちではない方やユーザIDがご不明な方を、こちらにご記入ください

利用窓口 職位 氏名 フリガナ 行番号 メールアドレス 電話番号 (※1) (%2) 名 セイ メイ 現場代理人(工事) 〇〇 0 次郎 ジロウ 受注者1 マルマル xxxxxx@xxxxxx.xxxx.ip 0000-0000-0000 受注者2 監理技術者(工事) 〇〇 三郎 マルマル サブロウ 000-0000-0000 yyyyyy@xxxxxx.xxxx.jp 受注者3 受注者4 受注者5 受注者6 受注者7 受注者8 ユーザIDをお持ちの方を、こちらにご記入ください 職位を兼務する場合は、 職位 ユーザID 利用窓口 氏名 行番号 (※1) (%2) 姓 (※3) 名 それぞれの担当職位名称ごとに同じ 受注者51 閲覧者(受) 00 太郎 zzzzz9999 氏名やメールアドレス等を記入します。 受注者52 受注者53 受注者54 受注者55 他の工事でユーザIDをすでにお持ちの 受注者56 方は下の表の欄にご記入ください。 受注者57 受注者58

※システム開発中のため表示名称など変更となる場合があります。

3/3

### 1-2. システム利用申込の流れ(提出方法)

#### 『案件登録のお知らせ』メールに記載されている申込URLより申込書を提出します。

#### 「【あいち建設情報共有システム】案件登録のお知らせ」メール

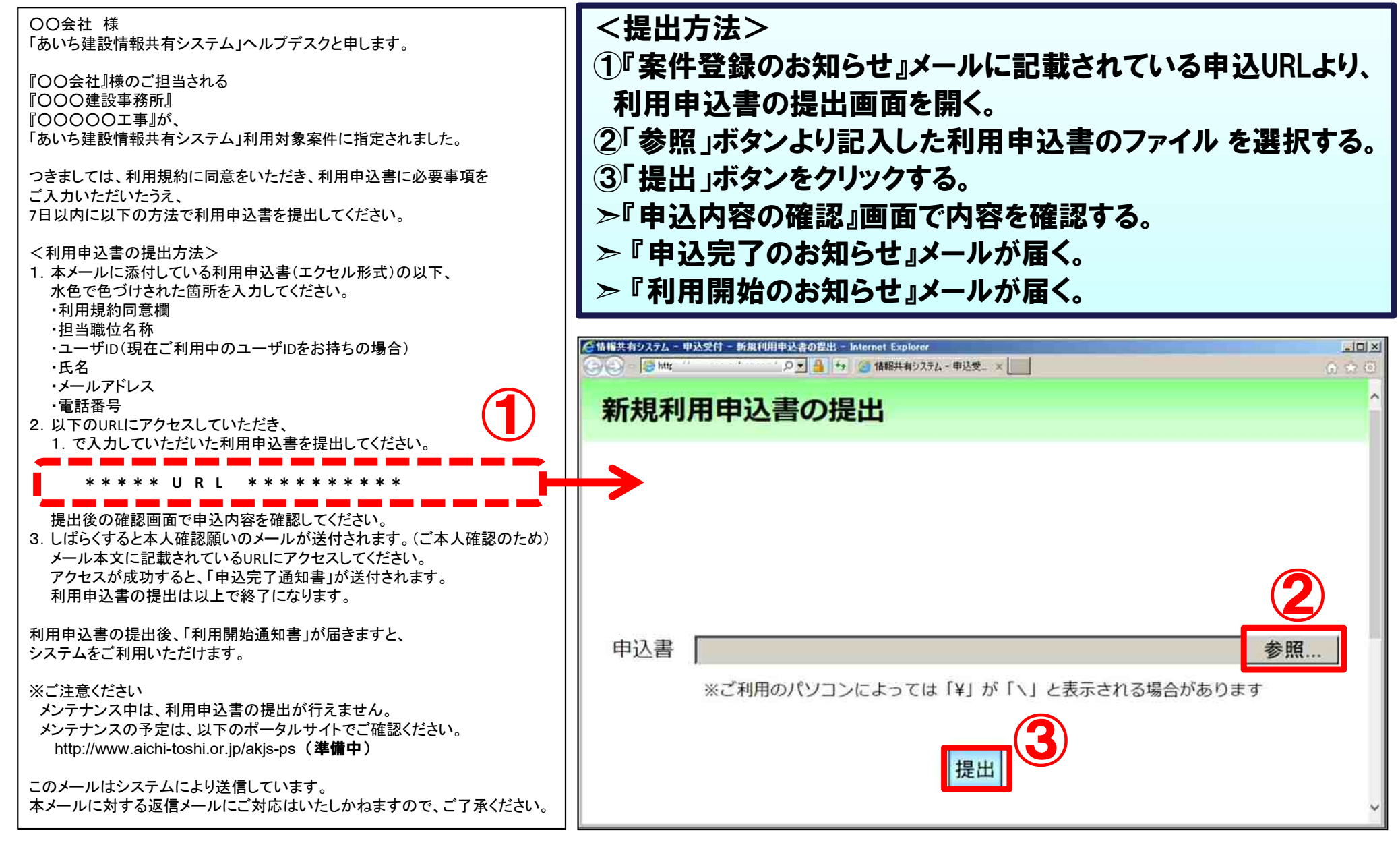

### 1-2. システム利用申込の流れ(利用規約)

#### 利用申し込みの際に利用規約に同意いただきます。

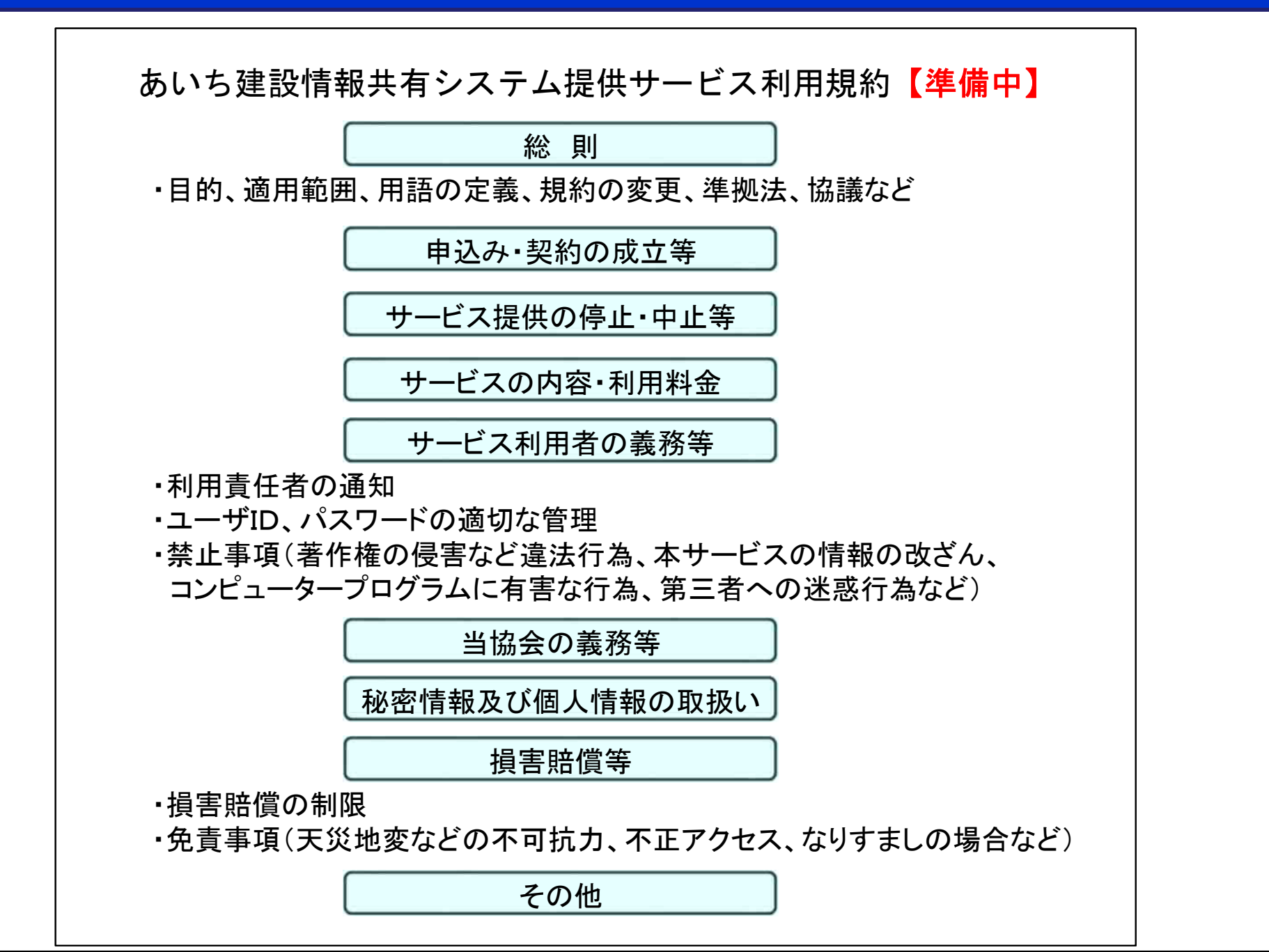

8

### 1-3. システム利用料金と支払いについて

#### システム利用料金と、請求に関するご案内です。

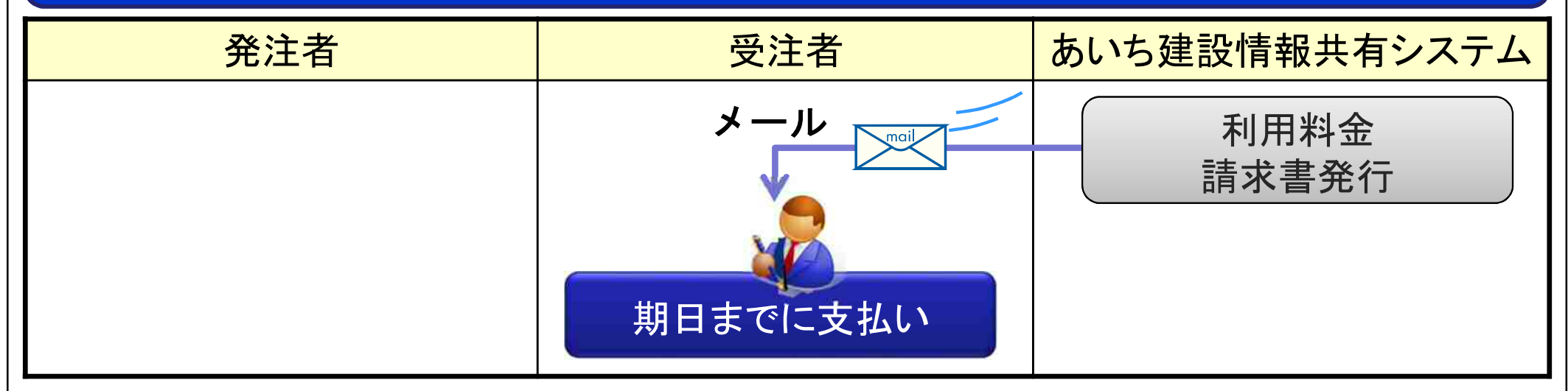

#### 利用料金と請求スケジュール

| 工事請負 | <b>負額区</b> : | 分(百万円 | )(税込) | 利用料(円)(税抜) |
|------|--------------|-------|-------|------------|
| 2.5  | 未満           |       |       | 35, 000    |
| 2.5  | 以上           | 5     | 未満    | 40, 000    |
| 5    | 以上           | 7.5   | 未満    | 50, 000    |
| 7.5  | 以上           | 10    | 未満    | 60, 000    |
| 10   | 以上           | 25    | 未満    | 75, 000    |
| 25   | 以上           | 50    | 未満    | 100, 000   |
| 50   | 以上           | 75    | 未満    | 125, 000   |
| 75   | 以上           | 100   | 未満    | 165, 000   |
| 100  | 以上           | 200   | 未満    | 210, 000   |
| 200  | 以上           | 300   | 未満    | 290, 000   |
| 300  | 以上           | 1000  | 未満    | 370, 000   |
|      |              | 1000  | 以上    | 625, 000   |

| 利用開始日   | 申し込み完了の翌日          |
|---------|--------------------|
| 請求書発行日  | 利用開始日              |
| お支払い締切日 | 請求書発行日(利用開始日)の翌月末日 |

#### ※工事に変更(金額・工期)があっても利用料の変更は ありません。

# 【参考】ポータルサイト(準備中)のご紹介

#### ポータルサイトのアクセス先は「http://www.aichi-toshi.or.jp/akjs-ps/」【準備中】です。

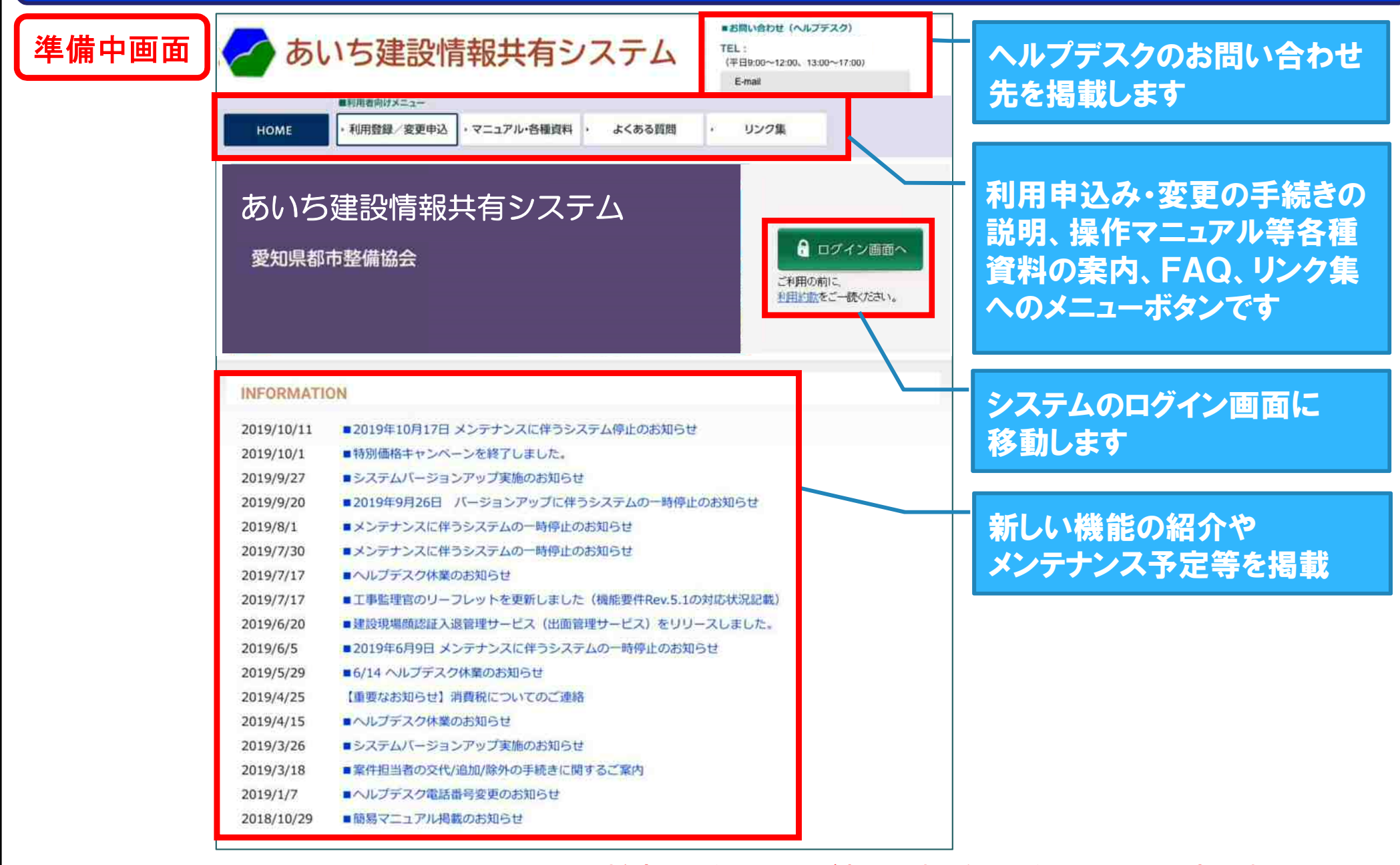

※開発中のため仕様変更となる場合があります。令和2年1月公開予定です。

### 【参考】登録内容の変更について

#### 受注者側担当者(現場代理人等)が変更となった場合

受注者が情報共有システムにて担当者の追加および変更をおこないます。

※変更操作のマニュアルはポータルサイトからダウンロードできます。【1月~を予定】

「利用開始の手順/申込内容の変更」→「担当者変更マニュアル」

アクセス先 http://www.aichi-toshi.or.jp/akjs-ps/【準備中】

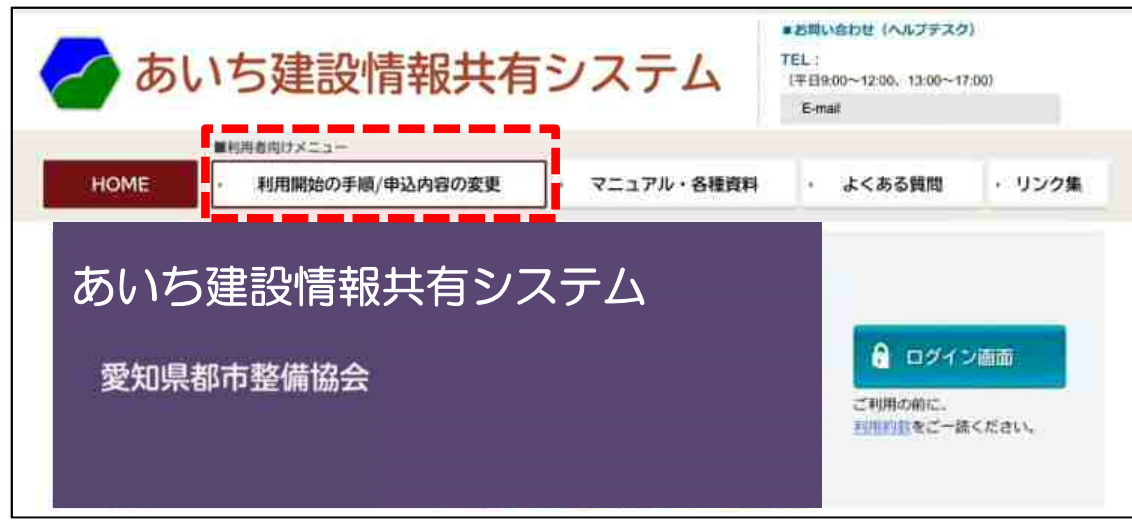

発注者側担当者(監督員等)、契約情報(工期、契約金額)が変更となった場合

発注者が建設行政情報システムにて自動的に更新した内容 がシステムに反映されます。

※発注者の担当変更、契約情報については受注者側での手続きはありません。

### 2-1.システムメニューについて

### メニューをクリックするとサブメニューが表示されます。

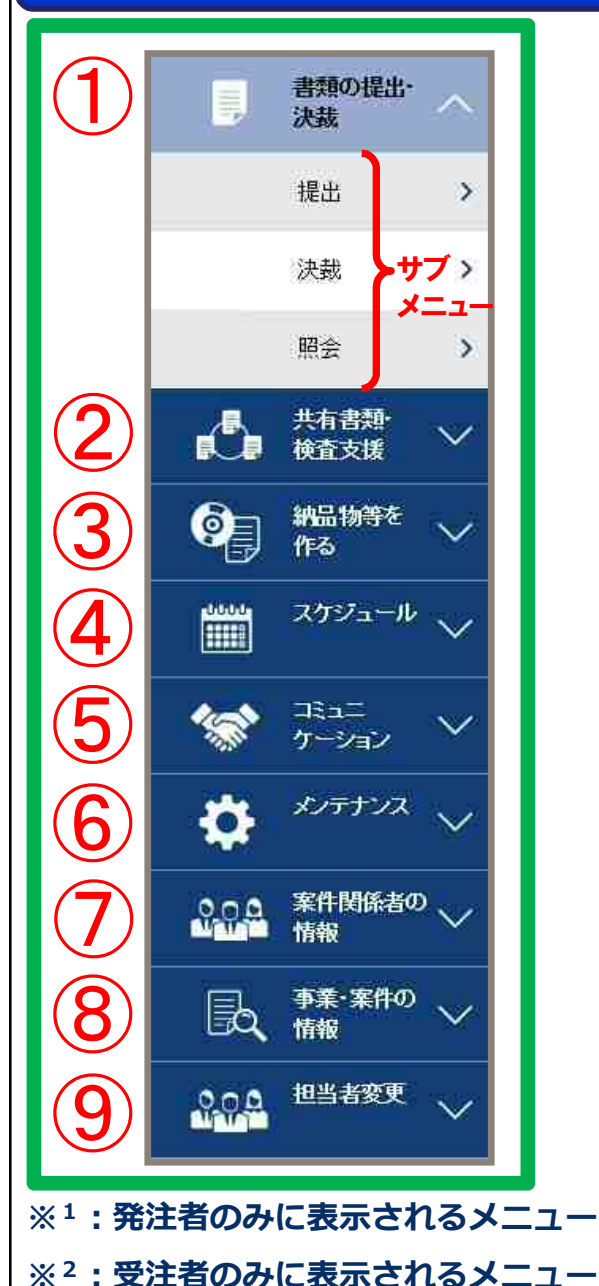

| -ב <b>־</b> א  | サブメニュー    | 機能                     |
|----------------|-----------|------------------------|
|                | 提出        | 書類の作成・提出(新規・引用)、修正・削除等 |
| ①書類の提出・決裁      | 決裁        | 書類の決裁、再提出、一時保存書類の提出等   |
|                | 照会        | 確認したい書類の検索             |
|                | 登録・検索     | 共有・検査対象書類の登録・検索        |
| ②共有書類・検査支援     | 検査対象設定・出力 | 検査対象書類の出力設定            |
|                | 一括ダウンロード  | 検査対象書類のダウンロード          |
| ③納品物等を作る       | 登録・ダウンロード | 電子成果品の登録・納品情報入力・ダウンロード |
| ④スケジュール        | スケジュール    | 個人予定の登録・変更、 行事予定の登録    |
| ⑤コミュニケーション     | 連絡        | 案件担当者間での連絡             |
| ⑥メンテナンス        | 個人情報変更    | メールアドレス、表示設定の変更等       |
| ⑦案件関係者の情報      | 連絡先照会     | 案件担当者の連絡先、職位の照会        |
|                | 照会        | 案件情報の照会                |
|                | 完了 ※1     | 利用完了の操作                |
| ⑧事業・案件の情報      | 経路設定(自由)  | 自由経路の設定                |
|                | グループ選択    | 発注事務所の切替え              |
|                | 施工体制台帳 ※2 | 施工体制台帳の作成・変更・ダウンロード    |
| ⑨ <b>担当者変更</b> | 担当者変更     | 案件担当者の変更               |

※「2. 機能の概要について」の各システム画面は開発中のため仕様変更となる場合があります。 12

### 2-2. 主な機能の概要(1/5)

### ①書類の作成・提出・決裁

・愛知県・国土交通省における最新版の帳票様式で作成できます。

・システム上で提出でき、あらかじめ登録された相手のメールアドレスに提出の連絡メールが届きます。

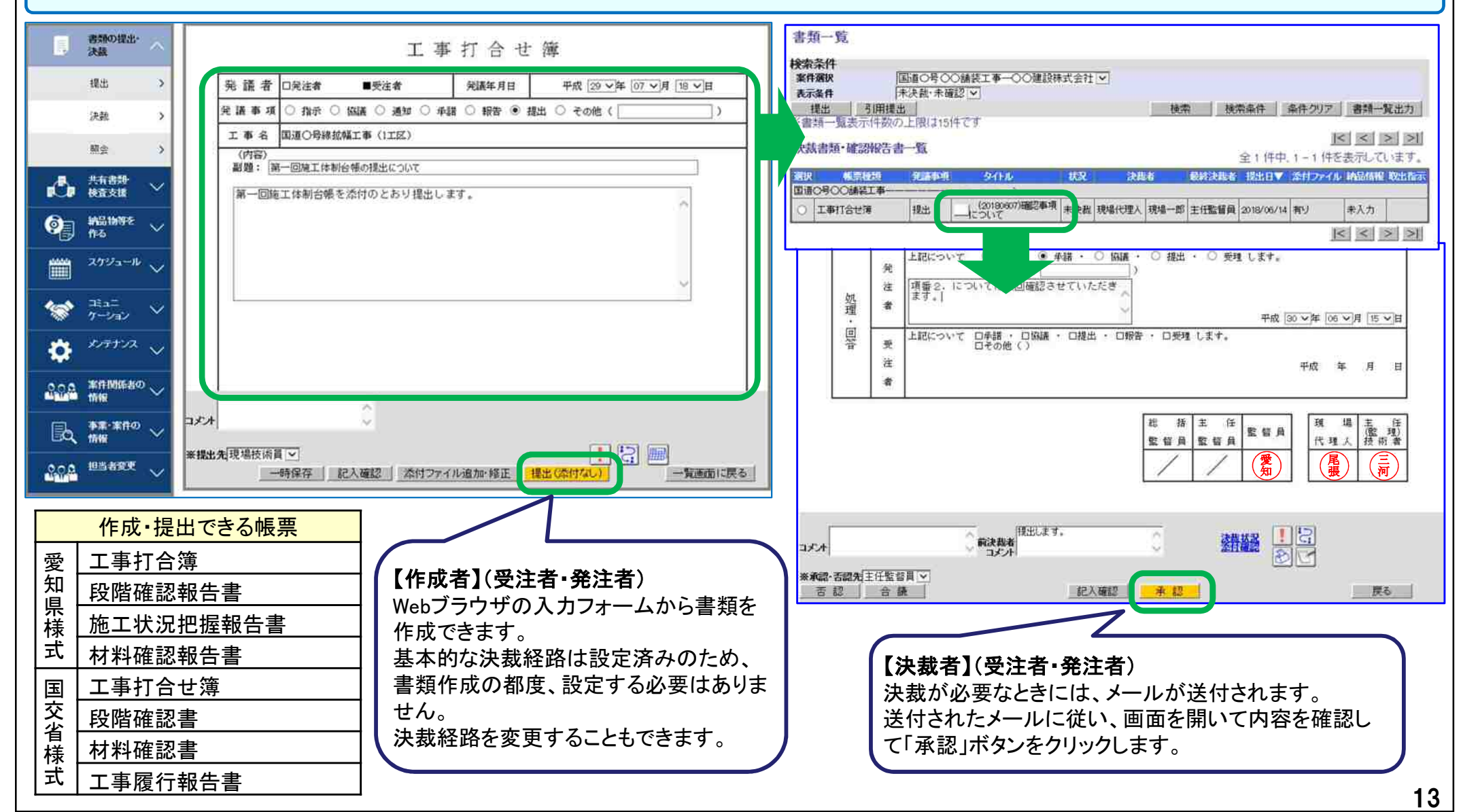

### 2-2. 主な機能の概要(2/5)

#### ② 電子納品データの作成、閲覧

#### ・システムで決裁した書類に、必要な管理情報を入力することで簡単に電子納品ができます。 ・電子納品支援ソフトが無くても書類、台帳、図面、写真などを電子成果品として登録できます。

| 納品情報(工事:打合せ薄)                                                    |                                                                    | 1 | 電子成果品登銷                                                 | 縁・ダウン□                                       | コード                        |                                         |                            |                                  |                        |                 |                             |
|------------------------------------------------------------------|--------------------------------------------------------------------|---|---------------------------------------------------------|----------------------------------------------|----------------------------|-----------------------------------------|----------------------------|----------------------------------|------------------------|-----------------|-----------------------------|
| 項目名称の左に*が付けられて<br>項目名称目にマウスカーンルを                                 | ているものは、必須入力項目です。必ず入力して下さい。<br>位置づけると、項目説明が表示されます。                  | 1 | 検索条件<br>案件名称                                            | 国道口号口                                        |                            | [[]] []] []] []] []] []] []] []] []] [] | 兄確認                        |                                  |                        |                 |                             |
| 登録ファイル確認 (125 KB) 登録ファイル名: ・ ・ ・ ・ ・ ・ ・ ・ ・ ・ ・ ・ ・ ・ ・ ・ ・ ・ ・ |                                                                    |   | <b>ダウンロード分割サイ</b><br>成果品のフォルダ構<br>-括ダウンロード用<br>-時保存されてい | ズ<br>大G5250ME<br>成について確認<br>に作成したこ<br>S約品情報に | あ<br>2する場合<br>ファイル<br>1チェッ | atallyyー表示。<br>した。一定期間<br>ク対象にはな        | はタンをクリッ<br>「経過すると<br>リません。 | のしてください。 <u>クリー表示</u><br>削除されます。 |                        | 納音              | 計物等一覧                       |
| 上位打合せ薄シリアル番号:                                                    |                                                                    |   | 成果品版和                                                   |                                              | 91110                      | 常子成果。                                   | 2028                       | 素子は単品チェーク・作成                     |                        | 結果              | 1217115                     |
| ト1辺1台で博ジリアル番号:<br>米工事業売420:                                      | 打会 <b>⊬输</b> [♥]                                                   |   | 22                                                      |                                              | 0/1                        |                                         |                            | チェック ダウノロードデータ相                  | 10053000001            | - HR            | Los Children                |
| 工種:                                                              | Jan 19                                                             |   | 工事管理ファイル                                                | NDEX_CXML                                    | 0/1                        | 金桥/支更                                   |                            | チェック ダウンロードデータ188                | []<br>[3th:0-F]        |                 |                             |
| 相望[31]:<br>#田房川:                                                 |                                                                    | 1 | 工事完成図書                                                  |                                              | 0/1                        |                                         |                            | チェック ダウノロードデー外部                  | 19950-10               |                 |                             |
| *打合世簿國質:                                                         | 指示・マ                                                               |   | 工事管理ファイル                                                | NDEX_CXML                                    | 0/1                        |                                         |                            | チェック ダウンロードデータ作品                 | [][#0505=11]           |                 |                             |
| 米打合世薄名称:<br>使押区公·                                                | 町合せ湾 (1)                                                           | ľ | 工事完成回                                                   | DRAWNGF                                      | 0/0                        | 皇林/实更                                   | 一括取达                       |                                  | 1302AFU                |                 |                             |
| 6*#E27)*                                                         |                                                                    |   | 台帳                                                      | REGISTER                                     | 0/0                        | 皇龄/安更                                   | 一括和达                       | ダウンロードデー外国                       | ा <u>ज्ञित्रावनग</u> ा |                 |                             |
| 関連資料:                                                            | 「その他」を選択したときに値を入力してください。「その他」以外は無視されます。                            |   | 地質データ                                                   | BORING                                       | 0/0                        |                                         | 一括取达                       | チェック ダウンロードデー外国                  | 132.9H                 |                 |                             |
| 図面ファイル名:                                                         | [12:00]                                                            |   | その他                                                     | OTHERS                                       | 0/0                        | 金纬/变更                                   | 一播戰込                       | チェック ダウノロードデー分開                  |                        |                 |                             |
| シリアル番号:                                                          | 14.50                                                              |   | 成果品種別<br>入力状況<br>作成日付<br>2077ANb 採番 納<br>※【重要】入力状       | [打合せ]<br> すべて<br> <br>品書類追加<br>況が「ロ」の        | <b>東</b> [<br>]<br>書類[     |                                         |                            | )<br>— 106371                    | めみ表示 □ 成果              | 品種別未分)<br>検索    | 憧状態のみ表示<br>  戻る<br>< > >  > |
| *作成者:                                                            | 規模一的                                                               |   | Allow 1                                                 |                                              | 112-112                    | -                                       |                            | 6/ht                             | 全2件中 1-                | ク 件を売う          | おしてします。                     |
| *発行日付:                                                           | 2018-06-07 (VVVV-MM-DD)                                            | ( | Na                                                      | 1000077/100000                               | 510)                       | 管理区分                                    | 10                         | 作成者                              | 能行日付                   | <del>RÍ</del> Z | <b>济影 </b> 新蒙               |
| *受理日付:<br>第7日付:                                                  | 2018-05-07 (VYVY-MM-DD)                                            |   | 1 提出                                                    | 1000007768264                                | /mc /m                     | 工管理                                     | ·<br>3                     | 場一郎                              | 2018-07-20             | - 0             | 0                           |
| 受注者説明文:                                                          | (100-999-942)                                                      |   | 2 127                                                   | 190701)打ち合                                   | わせ 施                       | 工管理                                     | (2) 現                      | 0180701)打ち合わせ<br>場一郎             | 2018-07-06             | 0               | 0 🗆                         |
| 発注者説明文:                                                          |                                                                    |   | ロー括で削除す                                                 | る。一個                                         | 判除 ]                       |                                         |                            |                                  |                        |                 | 遭択削除                        |
| 【登録者】(受注<br>提出した書類にない<br>い写真、図面など                                | <b>者・発注者</b> )<br>対して納品に必要な情報を登録します。納品した<br>ごを電子納品に必要な情報とともに登録します。 |   | 【確認者】<br>電子納品<br>て内容を<br>とができる                          | 【 <b>受注</b><br>の管理<br>確認で<br>ます。             | <b>者</b><br>里項<br>きま       | <b>発注者</b><br>目を閲覧<br>ます。写              | )<br>覧でき<br>真、図            | ます。電子ファイ<br>面は画面でサム              | ルはダウ:<br>ネイルをす         | ンロー<br>潅認す      | ·ドし<br>でるこ                  |

### 2-2. 主な機能の概要(3/5)

#### ③ フォルダ管理(書類共有)機能

#### ・ファイルサーバーのように、登録したファイルを工事関係者間で共有することができます。 ・決裁が完了した書類は、予約されたサブフォルダに自動的に振り分けされます。

| ルダッリー 検索              |                                                                | タイトルキ                                 |                      | 登錄者            | -       | フォルダッリー                               | 検索                                                                   | <u></u>                                                                                                    |                           | 立脉者                     |     |
|-----------------------|----------------------------------------------------------------|---------------------------------------|----------------------|----------------|---------|---------------------------------------|----------------------------------------------------------------------|----------------------------------------------------------------------------------------------------|---------------------------|-------------------------|-----|
|                       |                                                                |                                       |                      |                | -       | 7.48.87 - 28th                        | 3000 107.86                                                          | 2003書類1                                                                                                    | 現場一郎                      | 2018/06/                |     |
| ダ:追加 変更               | 移動                                                             |                                       |                      |                |         | ノオルン· 10/14                           | 安天 19部                                                               | 200(書類2                                                                                                    | 現場一郎                      | 2018/06/                | 1   |
| 加・変更・移動を禁止            | 書類情報                                                           |                                       |                      |                |         | -10 to 20 1930                        | き類情報                                                                 |                                                                                                    |                           |                         |     |
| 2.81                  | 911A:                                                          |                                       |                      |                |         | ションション                                | タイトル:2007書類                                                          | h                                                                                                    |                           |                         |     |
| 分類                    | ファイル:                                                          | 普醒                                    |                      |                |         | ⊖ 国道□号□□舗装                            | 7711: 7715                                                           | -9001.docx                                                                                                    | 刑师亲                       |                         |     |
| 道=号==請装工事<br>」の工事問始手持 |                                                                |                                       |                      |                |         |                                       |                                                                      | 417                                                                                                    | Contract in sector of the |                         | 5.0 |
| 2 @施工準備               | 77111:                                                         |                                       | (分類)書類別:             | 10             | 38      |                                       | 5 ファイル1:                                                             | 1998                                                                                                    | (分詞)書類別:                  | On the last Back of the | 내분  |
| 3 御施工計画               | 77112:                                                         |                                       | (分類)フロセス別に<br>広想品種類・ | ①工事例指生統<br>主分類 | 18      | · · · · · · · · · · · · · · · · · · · | C. 7712:                                                             |                                                                                                    | (分別)7日世人的;<br>企業早齢的:      | 中心相关                    | 5   |
| □ ◎工事施工、施工<br>〕 ◎精算   | 77113:                                                         |                                       | サブフォルダン              | -1- 24 KR      | Ý       | * 🗋 ⑤精算                               | ファイル3:                                                               |                                                                                                    | サブフォルダ:                   | 17 ANR 1                |     |
| 🗋 ⑥竣工・検査              | 7711.4:                                                        |                                       |                      | -              |         | • 〇 の支払                               | 77114:                                                               |                                                                                                    |                           |                         |     |
| 」の支払                  | 771,65:                                                        |                                       | 校直对家:                | ×              |         |                                       | 77115:                                                               |                                                                                                    | 税值 対象:                    | 4                       |     |
|                       | 651                                                            | /アイルを追加する                             |                      |                |         |                                       | 20                                                                   | に奈付ファイルを通加する                                                                                                   |                           |                         |     |
|                       | 《上記 17 〒40回 の設定につ                                              | 01/170                                |                      |                |         |                                       | ALE IZTANI                                                           | CTO CTER                                                                                                    |                           |                         |     |
|                       | <ul> <li>・書類の場合には、書類の「蔵つ」</li> <li>・ 料業品種別が、配注語、完成目</li> </ul> | ファイル」を設定して下さい。<br>日等の場合には、「日面ファイル」を設え | ELTTEN               |                |         |                                       | <ul> <li>         ・ 書類の場合には、 書類         ・ 成業品種別が、 発生     </li> </ul> | Aの「唐ファイル」を設定して下さい。<br>こ、完成回席の場合には、「回動ファイル」を                                                                    | RELTTELL                  |                         |     |
|                       |                                                                |                                       |                      |                |         |                                       |                                                                      |                                                                                                    |                           |                         |     |
|                       |                                                                |                                       |                      |                | 書類登録 開に | 1                                     |                                                                      |                                                                                                    |                           | 書類要更 書類削除               | 179 |
| l                     |                                                                |                                       |                      |                |         |                                       |                                                                      |                                                                                                    |                           |                         |     |
|                       |                                                                | -                                     |                      |                |         |                                       |                                                                      |                                                                                                    |                           |                         |     |
|                       |                                                                |                                       |                      |                |         |                                       |                                                                      |                                                                                                    |                           |                         |     |
|                       |                                                                |                                       |                      |                |         |                                       |                                                                      |                                                                                                    |                           |                         | 1   |
|                       |                                                                | ·                                     |                      |                |         | E The                                 | - Hard allow No. 2 water and                                         | and and a second second second second second second second second second second second second second second se |                           |                         |     |

### 2-2. 主な機能の概要(4/5)

### ④ スケジュール機能

・工事に関する自身の予定や同じ工事の他の利用者の予定を確認することができます。

・他の利用者に仮予定を登録することができ、相手と直接連絡が取れない場合でもスケジュール調整 ができます。

| 週間スケジュール<br>検索条件<br>案件6時国道口号ロロ舗装工事マ                                                                                                    | 週間スケジュール<br>検索条件<br>案件8時 国道口号口口緒芸工事 💌                                                                                                    |
|----------------------------------------------------------------------------------------------------|----------------------------------------------------------------------------------------------------|
| 表示年月: 2018年7月 ※氏名、又は工事名をクリックすると月間スクジュール表示に切り替わります<br>30() 4(h) 5(h) 6(h) 7(L) (11)<br>(代型人) (現人) (現人) (現人) (現人) (現人) (現人) (現人) (現                                                                                                    | 新週<br>表示年月: 2018年7月 <u>家氏名、又は工事名をクリックすると月間スケジュール表示に切り替わります</u><br><u>     30次) 40次) 50次) 40次) 50次</u> (金) 大七) (100<br>現式)<br>現式 (現本) (現本) (現本) (現本)                                                                                                    |
| 300     4(h)     5(h)     4(h)     5(h)     4(h)     5(h)       111     111     111     111     111     111     111       111     111     111     111     111     111     111       111     111     111     111     111     111     111       111     111     111     111     111     111     111       111     111     111     111     111     111     111       111     111     111     111     111     111     111       111     111     111     111     111     111     111       111     111     111     111     111     111     111       111     111     111     111     111     111     111       111     111     111     111     111     111     111       111     111     111     111     111     111     111     111       111     111     111     111     111     111     111     111       111     111     111     111     111     111     111     111       111     111     1111     1111     1111     1111 </td <td>300       400       400       400       400       400         単数       個人スケジュール照会       選択目:2018/07/06       選択目:2018/07/06         単語       一個人スケジュール照会       選択目:2018/07/06       運用       11       12       13         単語       一個人スケジュール照会       選択目:2018/07/06       運用       10       11       12       13         単語       一個人スケジュール照会       運用       第       10       11       12       13         単語       一個人スケジュール照会       運用       第       10       11       12       13         単語       一個日       第       第       10       11       12       13         「新書       第       第       10       11       12       13         「新書       第       第       10       11       12       13         「新書       第       第       10       11       12       13         「新書       第       第       10       11       12       13         「「「「」」       第       第       12       13       14       16       10       11       12       13         「「」」」       第       第       10       10       10       <td< td=""></td<></td> | 300       400       400       400       400       400         単数       個人スケジュール照会       選択目:2018/07/06       選択目:2018/07/06         単語       一個人スケジュール照会       選択目:2018/07/06       運用       11       12       13         単語       一個人スケジュール照会       選択目:2018/07/06       運用       10       11       12       13         単語       一個人スケジュール照会       運用       第       10       11       12       13         単語       一個人スケジュール照会       運用       第       10       11       12       13         単語       一個日       第       第       10       11       12       13         「新書       第       第       10       11       12       13         「新書       第       第       10       11       12       13         「新書       第       第       10       11       12       13         「新書       第       第       10       11       12       13         「「「「」」       第       第       12       13       14       16       10       11       12       13         「「」」」       第       第       10       10       10 <td< td=""></td<> |
| ##:                                                                                                    | MF:<br>【確認者】(受注者・発注者)<br>他の利用者の予定を確認できます。他の利用者が登録した<br>仮予定に参加(または不参加)することができます。                                                                                                    |

### 2-2. 主な機能の概要(5/5)

### 5 連絡機能

#### ・メールを送信するイメージで、同じ工事の他の利用者に連絡事項を伝えることができます。 ・添付できるファイルのサイズには上限が設けられていないので大容量データを送受信できます。

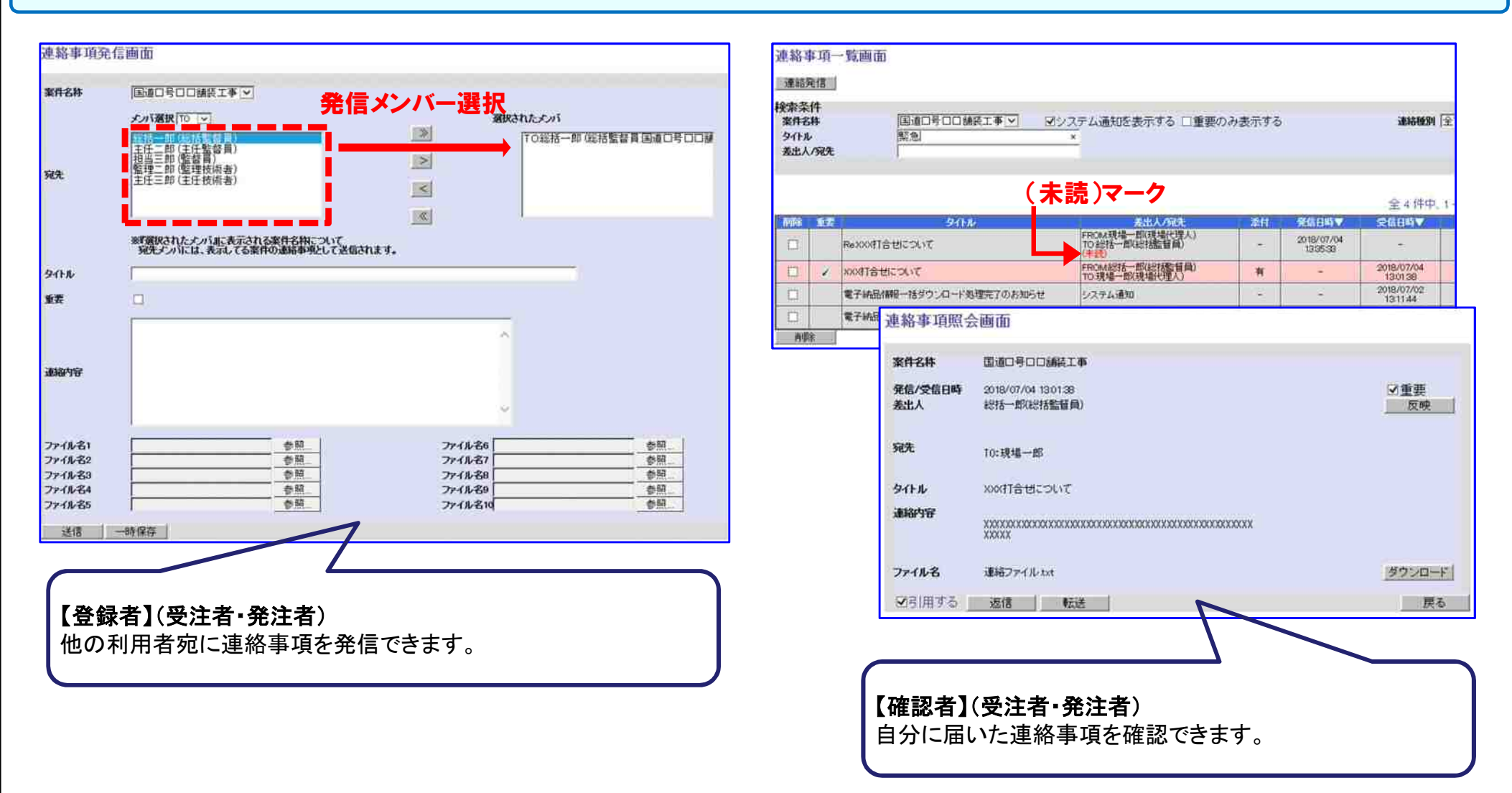

### 【お知らせ】システム操作研修会について

#### システム操作研修会・ヘルプデスクのご案内です。

| 開催日時                     | 会場           | 内容                                                                            |
|--------------------------|--------------|-------------------------------------------------------------------------------|
| 令和2年1月15日(水)13:30~16:30  | 刈谷市民ホール 大ホール | 【対象】現場代理人、主任(監理)技術者等                                                          |
| 令和2年1月22日(水) 13:30~16:30 | ウインクあいち 大ホール | <ul> <li>● システムの概要・利用手続きについて(30分)</li> <li>● システムの撮佐古はについて(2時間20分)</li> </ul> |
| 令和2年2月13日(木)13:30~16:30  | 刈谷市民ホール 大ホール | ● システムの操作力法について(2時间30分)<br>・電子協議(書類の提出~決裁)                                    |
| 令和2年3月12日(木)13:30~16:30  | 刈谷市民ホール 大ホール | ・<br>も<br>・<br>その他の機能                                                         |

※開催案内は愛知県建設企画課・都市整備協会Webサイト(ポータルサイト:1月~)に掲示します。

※ 受講申し込みは、「あいち電子申請・届出システム」又は都市整備協会へFAX(052-951-2553)にて事前にお申し込みください。 ※ 研修資料は、令和2年1月7日から、あいち建設情報共有システムポータルサイトに掲載する予定です。各自ご持参ください。 ※ (一社)全国土木施工管理技士会連合会 CPDS:3ユニット付与となります。ご希望の方は申し込みの際に「CPDS希望」と必ず明記 ください。

※ 令和2年4月中旬、5月中旬にも開催予定です。(別途、後日案内します。)

| システムの操作 | ₣研修会・利用申し込み手続き・操作方法に関するお問合せ                                                                        |
|---------|----------------------------------------------------------------------------------------------------|
|         | 愛知県都市整備協会ヘルプデスク【準備中】<br>【令和2年1月開設予定】                                                               |
| 電 話 番 号 | 052-951-2550 【操作研修会申込みについて12月まで】<br>052-756-0032 【準備中:1月以降】<br>受付時間 9:00~17:00(ただし、12:00~13:00を除く) |
| メールアドレス | akjs-hd@aichi-toshi.or.jp 【準備中:1月以降】                                                               |